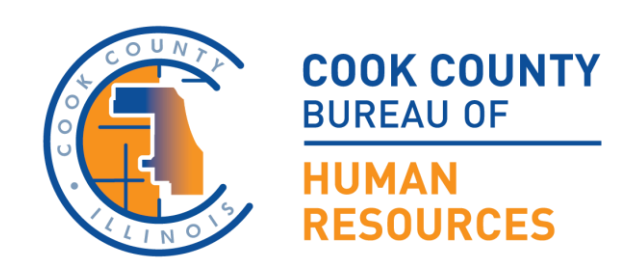

# Cook County iExpense User Guide: Tuition Reimbursement

Cook County Bureau of Human Resources Official User Guide

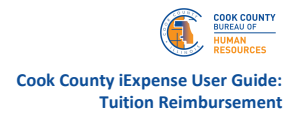

# **Table of Contents**

| Table of Contents                 | . 2 |
|-----------------------------------|-----|
| Introduction                      | . 3 |
| Accessing iExpense                | . 4 |
| Navigating iExpense               | . 5 |
| Creating a Tuition Expense Report | . 8 |
| What Happens Next                 | . 9 |

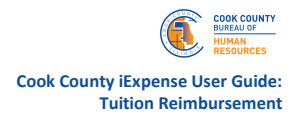

#### Introduction

Cook County ("County") values County employees and is invested in their professional and personal development. The County encourages a culture of continuous learning and is committed to providing employees opportunities to enhance their skillsets and increase the scientific, technical, professional, and management abilities of our employees to meet both the present and future employment needs of the County. To support employee development and to attract and retain employees with superior ability and potential for advancement, the County has established the Tuition Reimbursement Program ("Program").

Employees who have successfully completed at least 12 months of service with the County are eligible to participate in the Program unless other terms are provided according to an applicable Collective Bargaining Agreement.

Before requesting reimbursement through iExpense, employees must ensure that they obtain all necessary pre-approvals from the Cook County Bureau of Human Resources ("BHR") in advance of beginning the planned course(s). Only after the successful completion of the approved course(s), can employees request reimbursement through iExpense. Refer to the Cook County Tuition Reimbursement Program Policy for additional guidance and details.

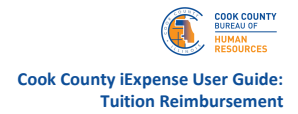

## Accessing iExpense

In this section, you will learn basic functions of iExpense including how to access the module, read the home screen, generate an Expense Report, delegate Expense Report creation to another County employee(s) and check a payment status.

To access the iExpense module, use the iExpense User responsibility in Oracle EBS. Access options vary depending on your location:

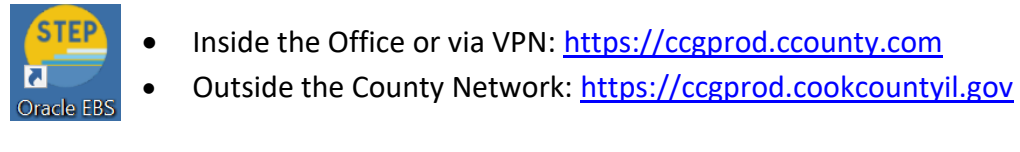

1. Log in to Oracle EBS using your Single Sign On.

| Please make a choice below |                  |
|----------------------------|------------------|
| EMPLOYEE                   |                  |
| NON-EMPLOYEE               | Forgot password? |
| EBS and ESS are available. |                  |

2. Select CCP iExpense User from your list of available responsibilities.

| terprise Search Contract Documents           |                                                |                        | Go                           | Search  | Results Display Preference | e Standa  |
|----------------------------------------------|------------------------------------------------|------------------------|------------------------------|---------|----------------------------|-----------|
| Navigator                                    | Worklist                                       |                        |                              |         |                            |           |
| Personalize                                  |                                                |                        |                              |         |                            | Full List |
|                                              | 🔓 i 🖙 🧷 🚥                                      |                        |                              |         |                            |           |
| CCG Employee Self Service, Cook County<br>BG | From                                           | Туре                   | Subject                      |         | Sent                       | Due       |
| CCP iExpense User                            | There are no<br>notifications in<br>this view. |                        |                              |         |                            |           |
| ./                                           | CTIP Vacation                                  | <u>Rules</u> - Redired | t or auto-respond to notific | ations. |                            |           |

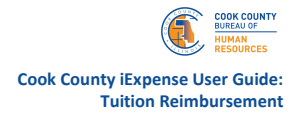

### Navigating iExpense

Once logged in under **CCP iExpense User,** you will land on **Expenses Home** page, which consists of five tabs:

| Expenses           Expenses Home         Expense Reports         Access Authorizations         Projects and Tasks         Payments Search |  |
|----------------------------------------------------------------------------------------------------|--|
| Expenses Home                                                                                                    |  |

- 1. Expenses Home: View, update, or delete unsubmitted Expense Reports.
  - Under Expenses Home screen, you can see the Expense Reports you submitted and its status.

| ľ | Expenses                   |                                        |                              |                                   |                     |                          |                        |                            |               |                  |
|---|----------------------------|----------------------------------------|------------------------------|-----------------------------------|---------------------|--------------------------|------------------------|----------------------------|---------------|------------------|
|   | Expenses Home Exper        | nse Reports Access Authorizations      | Projects and Tasks P         | ayments Search                    |                     |                          |                        |                            |               |                  |
|   | Expenses Home              |                                        |                              |                                   |                     |                          |                        | Create Expe                | ise Report Im | port Spreadsheet |
|   | Track Submitted Exp        | pense Reports                          |                              |                                   |                     |                          |                        |                            |               |                  |
|   | The following expense repo | orts are either outstanding or have be | en paid in the last 30 days. |                                   |                     |                          |                        |                            |               |                  |
|   |                            |                                        |                              |                                   |                     |                          |                        |                            |               |                  |
| П | Report Number 🛆            | Report Submit Date 🕶                   | Report Status                | Last Report Status Activity (Days | s) Current Approver | Original Receipts Status | Imaged Receipts Status | Report Total (USD) Purpose | Duplicate     | Withdraw         |
|   | CCP10252                   | 27-Feb-2025                            | Ready for Payment            | 3                                 | 38                  | Not Required             | Received               | 160.00 test                |               | 0                |
|   |                            |                                        |                              |                                   |                     |                          |                        |                            |               |                  |

You are also able to make updates to unsubmitted Expense Reports or delete Expense Reports.

| Gr @               |                 |               |             |                              |        |           | Rows 1 to |
|--------------------|-----------------|---------------|-------------|------------------------------|--------|-----------|-----------|
| Name 🗠             | Report Number 🗠 | Report Date 🐨 | Status      | Report Total (USD) Purpose   | Update | Duplicate | Delete    |
| Mei, Aula          | CCP10304        | 06-Mar-2025   | In Progress | 0.00 test                    | 1      | 0         | 8         |
| Dabizljevic, Ivana | CCP10251        | 02-Feb-2025   | Withdrawn   | 220:00 test delegation       | 1      | ۵         | 0         |
| Mei, Julia         | CCP10289        | 02-Nov-2024   | Saved       | 1,200.00 CCP Tution Expenses | 1      | 0         | 8         |
| Mei, Julia         | CCP10303        | 04-Oct-2024   | In Progress | 200.00 test Merchant field   | 1      | 0         | 8         |
| Dabiztievic Ivana  | COPIA356        | 04-0:3-2024   | Sayed       | 120.00                       |        | ið        |           |

- 2. Expense Reports: Search your reports by number or status.
  - Within this tab, you can run reports using different parameters such as '*Report Number*' (i.e., Expense Report Number), '*Report Status*'.

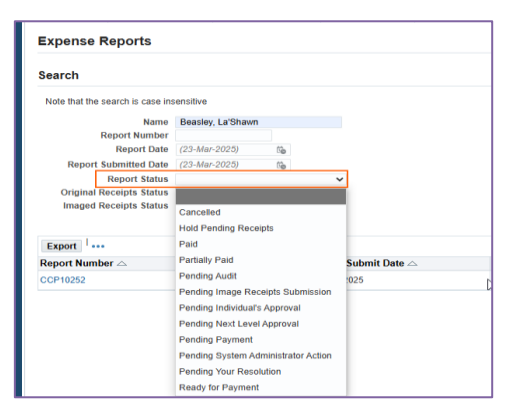

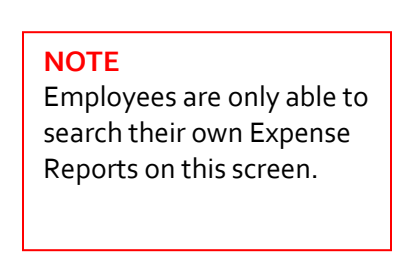

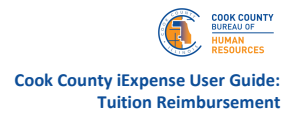

3. Access Authorizations: Delegate report creation to another employee.

| Expenses Home Expense Reports Access Authorizations Projects and Tasks Payments Search                                 |          |                                                                                                    |            |
|----------------------------------------------------------------------------------------------------|----------|----------------------------------------------------------------------------------------------------|------------|
| Access Authorizations                                                                                                  |          |                                                                                                    |            |
| Expenses Entry Delegations                                                                                             |          | Expenses Entry Permissions                                                                                            |            |
| The people in this list can enter expense reports for you. They can also view all of your previously submitted expense | reports. | You can enter expense reports for the people in this list. You can also view all of their previously submitted expens | e reports. |
| Name                                                                                                    | Remove   | Name                                                                                                    | Remove     |
| No results found.                                                                                                    |          | No results found.                                                                                                    |            |

• Click on plus sign '+' to add the name of the employee whom you delegate Expense Report creation on your behalf.

| kpenses                                                                                                    |                           |                                           |                           |                                    |
|----------------------------------------------------------------------------------------------------|---------------------------|-------------------------------------------|---------------------------|------------------------------------|
| penses Home                                                                                                    | Expense Reports           | Access Authorizations                     | Projects and Tasks        | Payments Search                    |
| Access Au                                                                                                    | Ithorizations             |                                           |                           |                                    |
| xpenses E                                                                                                    |                           | S                                         | also view all of your pro | viewely submitted expanse reports  |
| The people in the people in th | this list can enter expen | <b>S</b><br>nse reports for you. They can | also view all of your pre | viously submitted expense reports. |
| The people in<br>••••<br>Name                                                                                                    | Intry Delegation          | s                                         | also view all of your pre | viously submitted expense reports. |

• Click Search icon to search 'Full Name' or 'Employee Number'.

| no people in                                  | n this list can enter expense re                                                                 | ports for you. Th  | ey can also view all of your pre   | viously submi   | tted expense repo | orts. You            | can  |
|-----------------------------------------------|--------------------------------------------------------------------------------------------------|--------------------|------------------------------------|-----------------|-------------------|----------------------|------|
|                                               |                                                                                                  |                    |                                    |                 |                   | •••                  |      |
| ame                                           |                                                                                                  |                    |                                    |                 | Rem               | nove Nam             | e    |
|                                               | y Q                                                                                              | ]                  |                                    |                 |                   | No re                | sult |
| Search a                                      | nd Select: Name                                                                                  |                    |                                    |                 |                   |                      | ×    |
| Search                                        |                                                                                                  |                    |                                    |                 |                   |                      |      |
|                                               | r item coloct a filter item in the                                                               | e pulldown list an | nd enter a value in the text field | then select the | he "Go" button.   |                      |      |
| To find you                                   | i item, select a litter item in the                                                              |                    |                                    |                 |                   |                      |      |
| To find you<br>Search By                      | Full Name                                                                                        | 2                  | Go                                 |                 |                   |                      |      |
| To find you<br>Search By<br>Results           | Full Name<br>Full Name                                                                           | \$                 | Go                                 |                 |                   |                      |      |
| To find you<br>Search By<br>Results           | Full Name<br>Full Name<br>Employee Number                                                        | mployee            | Go<br>Contingent Worker            | User            | Email             | Organization         |      |
| To find you<br>Search By<br>Results<br>Select | Full Name Full Name Employee Number Contingent Worker Number                                     | mployee<br>umber   | Go<br>Contingent Worker<br>Number  | User<br>Name    | Email<br>Address  | Organization<br>Name |      |
| Search By<br>Results<br>Select                | Full Name<br>Full Name<br>Employee Number<br>Contingent Worker Number<br>No search<br>conducted. | imployee<br>umber  | Go<br>Contingent Worker<br>Number  | User<br>Name    | Email<br>Address  | Organization<br>Name |      |
| Search By Results Select                      | Full Name<br>Full Name<br>Employee Number<br>Contingent Worker Number<br>No search<br>conducted. | mployee<br>umber   | Go<br>Contingent Worker<br>Number  | User<br>Name    | Email<br>Address  | Organization<br>Name |      |

• Once an employee you wish to delegate the Expense Report creation to is selected, Click 'Save'.

| Expenses                                       |                                                                                   |                                                                                                    |          |                |
|------------------------------------------------|-----------------------------------------------------------------------------------|----------------------------------------------------------------------------------------------------|----------|----------------|
| Expenses Home Expense Reports Acces            | ss Authorizations Projects and Tasks Payments Search                              |                                                                                                    |          |                |
| Access Authorizations                          |                                                                                   |                                                                                                    | Reven    | t <u>S</u> ave |
| Expenses Entry Delegations                     |                                                                                   | Expenses Entry Permissions                                                                                             |          |                |
| The people in this list can enter expense repo | rts for you. They can also view all of your previously submitted expense reports. | You can enter expense reports for the people in this list. You can also view all of their previously submitted expense | reports. |                |
| ÷                                              |                                                                                   | •••                                                                                                    |          |                |
| Name                                           | Remove                                                                            | Namo                                                                                                    | Remove   |                |
| Musselwhite, Kanako 🔄 🧃 Q,                     | <b>3</b>                                                                          | No results found.                                                                                                    |          |                |
|                                                |                                                                                   |                                                                                                    |          |                |

• If someone designated you to enter Expense Reports on their behalf, you would see their name(s) in 'Expenses Entry Permissions' sections on the screen.

**NOTE:** While a designated employee can enter the Expense Report on your behalf, once those reports are created, they will be routed to you for your review and approval before they can be routed to your designated Department approver.

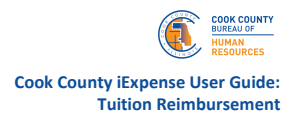

- 4. Payment Search: Track your Expense Reports using filters.
  - Enter the desired criteria and click on 'Go' to perform the search.

| Expenses Home Expense Re        | eports Access Auth           | orizations Projects and      | Tasks Payments S  | earch |                           |                             |               |
|---------------------------------|------------------------------|------------------------------|-------------------|-------|---------------------------|-----------------------------|---------------|
| Expenses: Expense Reports >     |                              |                              |                   |       |                           |                             |               |
| Expense Reports                 |                              |                              |                   |       | Create New Expense Report | Import Spreadsheet Expenses | Save Search   |
|                                 |                              |                              |                   |       |                           |                             |               |
| Advanced Search                 |                              |                              |                   |       |                           | S                           | Simple Search |
| Coacify parameters and values t | a filter the data that is di | aniqued in your results set  |                   |       |                           |                             |               |
| Specily parameters and values t | o niter the data that is di  | splayed in your results set. |                   |       |                           |                             |               |
| Match   All  Any                |                              |                              |                   |       |                           |                             |               |
| Name                            | is                           | ✓ Mei, julia                 |                   |       |                           |                             |               |
| Report Number                   | ls                           | ~                            |                   |       |                           |                             |               |
| Report Date                     | is                           | ✓ (23-Mar-2025)              | 6                 |       |                           |                             |               |
| Report Submitted Date           | is                           | ✓ (23-Mar-2025)              | 60                |       |                           |                             |               |
|                                 | Go Clear                     | Add Another Imaged           | Receipts Status 🗸 | Add   |                           |                             |               |

• Results will display at the bottom of the page.

| xpenses              |                |        |                         |         |                       |                    |          |      |                           |                         |                |                  |             |
|----------------------|----------------|--------|-------------------------|---------|-----------------------|--------------------|----------|------|---------------------------|-------------------------|----------------|------------------|-------------|
| xpenses Home         | Expense Re     | ports  | Access Authori          | zation  | s Projects and Ta     | sks Pa             | ments Se | arch |                           |                         |                |                  |             |
| Expenses: Expense F  | Reports >      |        |                         |         |                       |                    |          |      |                           |                         |                |                  |             |
| Expense Rep          | orts           |        |                         |         |                       |                    |          |      |                           | Create New Expense Repo | rt Import Spre | adsheet Expenses | Save Sear   |
|                      |                |        |                         |         |                       |                    |          |      |                           |                         |                |                  |             |
| Advanced Sear        | rch            |        |                         |         |                       |                    |          |      |                           |                         |                | S                | imple Searc |
| Specify parameters a | ind values to  | filter | the data that is displa | ayed ir | n your results set.   |                    |          |      |                           |                         |                |                  |             |
| Match 🖲 All 🔾        | Any            |        |                         |         |                       |                    |          |      |                           |                         |                |                  |             |
|                      | Name           | is     | ~                       | Mei,    | julia                 |                    |          |      |                           |                         |                |                  |             |
| Report               | t Number       | is     | ~                       |         |                       |                    |          |      |                           |                         |                |                  |             |
| Re                   | port Date      | is     | ~                       | (23-    | Mar-2025) 🖞           | ò                  |          |      |                           |                         |                |                  |             |
| Report Submi         | itted Date     | IS     | ~                       | (23-    | Mar-2025) 6           | ò                  |          |      |                           |                         |                |                  |             |
|                      |                | GO     | Clear                   | Add     | Another Imaged H      | eceipts St         | atus 🗸   | Add  |                           |                         |                |                  |             |
| Export               |                |        |                         |         |                       |                    |          |      |                           |                         |                |                  | Rows 1 to 1 |
| Report<br>Number     | Report<br>Date | -      | Report Submit<br>Date   |         | Report Status △       | Original<br>Status | Receipts | 8    | Imaged Receipts<br>Status | Report Tota<br>(USD)    | Purpose        | Payments         | Duplicate   |
| CCP10366             | 03-Mar-202     | 25     | 21-Mar-2025             |         | Approval Timed<br>Out | Not Requ           | ired     |      | Received                  | 120.00                  |                | pα               | <b>D</b>    |
| CCP10245             | 06-Feb-202     | 25     | 19-Feb-2025             |         | Pald                  | Not Requ           | ired     |      | Received                  | 2,036.00                | test           | 202              | <b>D</b>    |
| CCP10375             | 06-Feb-202     | 25     | 27-Mar-2025             |         | Approval Timed<br>Out | Not Requ           | ired     |      | Not Required              | 65.25                   | Conference     | 201              | <b>D</b>    |
| CCP10371             | 06-Jan-202     | 5      | 04-Apr-2025             |         | Approval Timed<br>Out | Not Requ           | ired     |      | Received                  | 76.80                   | Conference     | 1001             | <b>D</b>    |
| CCP10380             | 03-Jan-202     | 5      | 31-Mar-2025             |         | Approval Timed<br>Out | Not Requ           | ired     |      | Received                  | 500.00                  | MBA degree     | 1007             |             |

• Click 'Report Number' to see more details of the Expense Report.

| •                  |                |          |                     |             |                       | •                         | •      |                           |                        |                      |
|--------------------|----------------|----------|---------------------|-------------|-----------------------|---------------------------|--------|---------------------------|------------------------|----------------------|
| Expenses           |                |          |                     |             |                       |                           |        |                           |                        |                      |
| Expenses Home      | Expense Re     | eports   | Access Au           | thorization | Projects and T        | asks Payments             | Search |                           |                        |                      |
| Expenses: Expense  | Reports >      |          |                     |             |                       |                           |        |                           |                        |                      |
| Expense Rep        | oorts          |          |                     |             |                       |                           |        | С                         | eate New Expense Repor | t Import Spreadsheet |
|                    |                |          |                     |             |                       |                           |        |                           |                        |                      |
| Advanced Sea       | rch            |          |                     |             |                       |                           |        |                           |                        |                      |
| Specify parameters | and values t   | o filter | the data that is o  | lisplaved i | n vour results set    |                           |        |                           |                        |                      |
| Match              |                |          |                     | lopiajou i  | in your rooute oot.   |                           |        |                           |                        |                      |
|                    | Ally           |          |                     |             |                       |                           |        |                           |                        |                      |
|                    | Name           | is       |                     | → Mei       | i, julia              |                           |        |                           |                        |                      |
| Repo               | rt Number      | is       |                     | ~           |                       |                           |        |                           |                        |                      |
| Re                 | eport Date     | is       |                     | (23-        | -Mar-2025)            | ũ.                        |        |                           |                        |                      |
| Report Subm        | itted Date     | is       |                     | ✓ (23-      | -Mar-2025)            | 10                        |        |                           |                        |                      |
|                    |                | Go       | Clear               | Add         | Another Imaged        | Receipts Status 🗸         | Add    |                           |                        |                      |
| Export             |                |          |                     |             |                       |                           |        |                           |                        |                      |
| Report             | Report<br>Date | •        | Report Subm<br>Date | it 🛆        | Report Status ∠       | Original Receip<br>Status | ots 🗠  | Imaged Receipts<br>Status | Report Total<br>(USD)  | Purpose              |
| CCP10366           | 03-Mar-20      | 25       | 21-Mar-2025         |             | Approval Timed<br>Out | Not Required              |        | Received                  | 120.00                 |                      |
| CCP10245           | 06-Feb-20      | 25       | 19-Feb-2025         |             | Paid                  | Not Required              |        | Received                  | 2,036.00               | test                 |
| CCP10375           | 06-Feb-20      | 25       | 27-Mar-2025         |             | Approval Timed<br>Out | Not Required              |        | Not Required              | 65.25                  | Conference           |
| CCP10371           | 06-Jan-20      | 25       | 04-Apr-2025         |             | Approval Timed<br>Out | Not Required              |        | Received                  | 76.80                  | Conference           |
| CCP10380           | 03-Jan-20      | 25       | 31-Mar-2025         |             | Approval Timed<br>Out | Not Required              |        | Received                  | 500.00                 | MBA degree           |

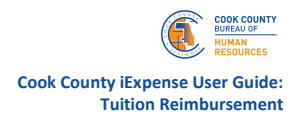

# **Creating a Tuition Expense Report**

**Step 1:** Select Expense Template 'CCP Tuition Expenses' as the Expense Template from the dropdown menu, then click 'Next'.

| Expenses                                                                                                    |                                               |                     |                              |
|----------------------------------------------------------------------------------------------------|-----------------------------------------------|---------------------|------------------------------|
| Expenses Home Expense Reports Access Authorizations Projects and Tasks Payments Search                                              |                                               |                     |                              |
| General Information                                                                                                    | Cash and Other Expenses                       | Expense Allocations | Review                       |
| Create Expense Report: General Information                                                                                          |                                               |                     | Save Cancel Step 1 of 4 Negt |
| Indicate repared fiel     Move: Beatley, LeTawon (455/922)     Office: 1514     Office: 1514     Reindoursement Currency: US Dutler | Expense Template CCP Tution Expenses  Perpose |                     | _                            |

Step 2: Add Expense details by clicking 'Details'.

| Crea              | te Exp                   | ense Report: Cash and Oth                                       | ner Expenses       |              |               | Save Cancel Back Step 2 of 4 Negt |
|-------------------|--------------------------|-----------------------------------------------------------------|--------------------|--------------|---------------|-----------------------------------|
| Templa            | ate Name                 | CCP Tuition Expenses                                            |                    |              |               |                                   |
| Create<br>Enter a | Expense<br>Il tuition ex | Report Instructions:<br>spenses one expense item per each line. |                    |              |               |                                   |
| Rece              | ipt-Bas                  | ed Expenses                                                     |                    |              |               |                                   |
| CTIP              | Date Exan                | nple: 07-APR-2025(DD-MON-YYYY).                                 |                    |              |               |                                   |
| Select            | Expense                  | Lines: Duplicate Remove Show                                    | w Receipt Currency |              |               |                                   |
|                   | Line                     | Date                                                            | Receipt Amount     | Expense Type | Justification | Reimbursable Amount (USD) Details |
|                   | 1                        | 03-Mar-2025 %                                                   | 1000               | Tuition 🗸    | College ABC   |                                   |
|                   | 2                        | 154                                                             |                    | ~            |               |                                   |

- Add each course expense for each reimbursement you are seeking with date, amount, justification, and grade details.
- **Step 3:** Upload required documents (receipt, grade report, etc.) in accordance with the Tuition Reimbursement Program Policy by selecting the '+' on the '*Details*' page.

| Expenses                                                     |                                        |                                                    |                          |                |  |                     |        |           |     |        |        |
|--------------------------------------------------------------|----------------------------------------|----------------------------------------------------|--------------------------|----------------|--|---------------------|--------|-----------|-----|--------|--------|
| Expenses Home Expense                                        | Reports Credit Ca                      | rd Transactions Access Authorizations Projects and | nd Tasks Payments Search |                |  |                     |        |           |     |        |        |
|                                                              | General Information                    |                                                    | Cash and                 | Other Expenses |  | Expense Allocations |        |           |     | Review |        |
| Error                                                        |                                        |                                                    |                          |                |  |                     |        |           |     |        |        |
| The following required fie                                   | lds do not have values:                | Grade, Completion Date (DD-MON-YYYY)               |                          |                |  |                     |        |           |     |        |        |
| Cash and Other Ex                                            | penses: Detail                         | s for Line 1                                       |                          |                |  |                     | Itemiz | Duplicate | New | Remove | Return |
| * Indicates required field<br>Expense Type<br>* Expense Date | Tuition                                | * Justification College ABC                        |                          |                |  |                     |        |           |     |        |        |
| Daily Rate                                                   | 1,000.00                               |                                                    | li li                    |                |  |                     |        |           |     |        |        |
| Number Of Days<br>Receipt Amount                             | 1                                      | Expense Location<br>Merchant Name                  |                          |                |  |                     |        |           |     |        |        |
| * Receipt Currency<br>Exchange Rate<br>Reimbursable Amount   | USD - US Dollar 🕶<br>1<br>1,000.00 USD | Maximum Dally Meal Allowance                       | ceipt Missing            |                |  |                     |        |           |     |        |        |
|                                                              |                                        | This is for Meals E                                | spense Type.             |                |  |                     |        |           |     |        |        |

• Click on '*Choose File*' to select a file you want to upload then click '*Apply*'.

| Indicates required field |                   |                 |                     |                            |       |
|--------------------------|-------------------|-----------------|---------------------|----------------------------|-------|
| Expense Type             | Tuition           |                 | * Justification     | College ABC                |       |
| * Expense Date           | 03-Mar-2025       | 56              |                     |                            |       |
| Daily Rate               | 1,000.00          |                 |                     |                            |       |
| Number Of Days           | 1                 |                 | Expense Location    |                            |       |
| Receipt Amount           | 1,000.00          |                 | Merchant Name       |                            |       |
| Receipt Currency         | USD - US Dollar   | ~               | B                   | Original Receipt Missi     | ng    |
| Exchange Rate            | 1                 |                 |                     | +                          |       |
| Reimbursable Amount      | 1,000.00 USD      | Add Attachmer   | nt                  |                            | ×     |
| Additional Informatio    | on                | Attachment Type | File ¥              |                            |       |
|                          |                   | Title           | 2025-04-07 21:18:40 | Agenda (2).pdf             |       |
| * Completion Date (DD-M  | Grade<br>ON-YYYY) | Description     | 2025-04-07 09:03:16 | Agenda (2).pdf (Size :3095 | 109)  |
| * Grant Funding          | (Yes/No) No       | *Category       | Miscellaneous       | ~                          |       |
|                          |                   | *File           | Choose File Ager    | ida (2).pdf                |       |
|                          |                   |                 |                     | Cancel Add Another         | Apply |

• Fill out 'Additional Information' and click 'Return'. Note 'Grant Funding' should default to No.

**NOTE:** County does not reimburse you for tuition unless your grade is C or better (or pass).

| Indicates required field                                                       |                                                         |        |                                                                   |                          |  |
|--------------------------------------------------------------------------------|---------------------------------------------------------|--------|-------------------------------------------------------------------|--------------------------|--|
| Expense Type<br>* Expense Date<br>Daily Rate                                   | Tution<br>03-Mar-2025<br>1,000.00                       | Sø     | * Justification                                                   | College ABC              |  |
| * Receipt Amount<br>* Receipt Currency<br>Exchange Rate<br>Reimbursable Amount | 1<br>1,000.00<br>USD - US Dollar •<br>1<br>1,000.00 USD | ~<br>N | Expense Location<br>Merchant Name<br>Iaximum Daily Meal Allowance | Original Receipt Missing |  |
| Additional Information                                                         | on                                                      |        | ]                                                                 |                          |  |
| * Completion Date (DD-M                                                        | * Grade<br>ION-YYYY)<br>a (Yes/ No) No                  | V 9.   |                                                                   |                          |  |

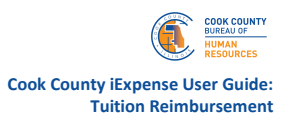

• Click 'Next.'

| reat   | te Exp                          | Corard Internation<br>tense Report: Cash and Oth | her Expenses       | Cash ar               | d Other Experimen | Expense Alexators         | Tantes<br>Step 2 of 4 |
|--------|---------------------------------|--------------------------------------------------|--------------------|-----------------------|-------------------|---------------------------|-----------------------|
| eşlet  | le Norse                        | COP Tutton Expenses                              |                    |                       |                   |                           |                       |
| e.     | Expense I                       | Report Instructions:                             |                    |                       |                   |                           |                       |
| rcel   | of-Bes                          | ed Expenses                                      |                    |                       |                   |                           |                       |
|        |                                 |                                                  |                    |                       |                   |                           |                       |
| РC     | June Exam                       | nple: 07-4998-2925(DD-8808-YYYY).                |                    |                       |                   |                           |                       |
| lect I | Caperne                         | Lines: Duplicate Ramove Store                    | w Receipt Currency |                       |                   |                           |                       |
|        | Line                            | Date                                             | Receipt Amount     | Expense Type          | Justification     | Reinburnable Amount (USD) | Details               |
|        | 1                               | 43 Mar 2029 Ta                                   | 1,000.00           | Tutton v              | Callege ABC       | 1,090.00                  | 8                     |
|        |                                 |                                                  |                    | v                     |                   |                           |                       |
|        | 2                               |                                                  |                    |                       |                   |                           |                       |
|        | 2                               |                                                  |                    | × .                   |                   |                           |                       |
|        | 2                               |                                                  |                    | *<br>*                |                   |                           |                       |
|        | 2 2 4 4 5                       |                                                  |                    | *<br>*                |                   |                           | - 1                   |
|        | 2 3 4 5 5 5                     | -                                                |                    | *                     |                   |                           | 8                     |
|        | 2 3 4 5 7                       | 0<br>0<br>0<br>0                                 |                    | * * *                 |                   |                           | - 8                   |
|        | 2 4 5 7 8                       | 6<br>6<br>6<br>6<br>6                            |                    | * * * * * * * * * * * |                   |                           |                       |
|        | 2<br>3<br>4<br>5<br>7<br>8<br>9 | 5<br>5<br>5<br>5<br>5<br>5<br>5                  |                    |                       |                   |                           | 8                     |

**Step 4:** GL Allocation is defaulted to the Bureau of Human Resources designated account. Users are not to edit the GL. Select '*Next*.'

| Expenses                |                         |                       |                      |                  |                |                          |                             |              |                |               |                             |                                                               |            |                             |                           |             |             |           |
|-------------------------|-------------------------|-----------------------|----------------------|------------------|----------------|--------------------------|-----------------------------|--------------|----------------|---------------|-----------------------------|---------------------------------------------------------------|------------|-----------------------------|---------------------------|-------------|-------------|-----------|
| Expenses H              | lome                    | Expen                 | se Reports Ac        | cess Authorizat  | ions Proje     | cts and Tasks Payme      | ents Search                 |              |                |               |                             |                                                               |            |                             |                           |             |             |           |
|                         |                         |                       | General Informa      | ton              |                |                          |                             | Cash and Oth | )<br>er Expens | es            |                             |                                                               | Expense A  | locations                   |                           |             | Review      |           |
| Create                  | Expe                    | ense l                | Report: Expe         | nse Alloc        | ations         |                          |                             |              |                |               |                             |                                                               |            |                             |                           | Save Cancel | Back Step 3 | of 4 Negt |
| Use the field indicates | elds belo<br>is require | rw to upd<br>rd field | ate expense allocat  | ions for selecte | d expense lin  | is. Apply an amount spli | t to a single expense line. |              |                |               |                             |                                                               |            |                             |                           |             |             |           |
| Template                | Name                    | CCP Tu                | tion Expenses        |                  |                |                          |                             |              |                |               |                             |                                                               |            |                             |                           |             |             |           |
| Project /               | Allocation              | ns Ac                 | count Allocations    |                  |                |                          |                             |              |                |               |                             |                                                               |            |                             |                           |             |             |           |
| STIP                    | You can i               | only upd              | ate expense lines th | at are not charg | ged to project | and tasks.               |                             |              |                |               |                             |                                                               |            |                             |                           |             |             |           |
| Select                  | Expense                 | e Lines:              | Update Allocati      | ons Revert       | My Alloca      | tions 👻 Apply            |                             |              |                |               |                             |                                                               |            |                             |                           |             |             |           |
| Expans                  | d All Co                | illapse Al            |                      |                  |                |                          |                             |              |                |               | JK.                         |                                                               |            |                             |                           |             |             |           |
|                         | Focus L                 | ine                   | Payment Metho        | d Date           | Expense T      | pe Receipt Amount        | Reimbursable Amount (US     | D) Merchant  | Location       | Justification | Fund                        | Office                                                        | Program    | Object Account              | Interfund                 | Future      |             |           |
|                         |                         | a Al                  |                      |                  |                |                          | 1,000.00                    |              |                |               |                             |                                                               |            |                             |                           |             |             |           |
|                         |                         |                       | 1 Cash Receipt       | 03-Mar-2025      | Tuition        | 1,000.00 USD             | 1,000.00                    |              |                | College ABC   | 11100 N Q.<br>Public Safety | 1499 J. Q.<br>Fixed Charges and Special Purpose Approxiations | 33910 SI Q | 501760 J Q<br>Shared Tullen | 00000 M Q<br>Default Fund | 00000 N Q   |             |           |

Step 5: Review, confirm compliance, and submit.

• Once you have reviewed select the check box, then click 'Submit.'

|                                                                                                    | General Information                                                                                                    |                                | Cash and Other E                            | topanses                                                                                                    | Expense Allocati        | ors                  | Review                                          |
|----------------------------------------------------------------------------------------------------|----------------------------------------------------------------------------------------------------|--------------------------------|---------------------------------------------|----------------------------------------------------------------------------------------------------|-------------------------|----------------------|-------------------------------------------------|
| Create Expense R                                                                                        | eport: Review                                                                                                    |                                |                                             |                                                                                                    |                         | 34                   | we Cancel Back Ship 4 of 4                      |
| Review the expense report                                                                               | below before submission.                                                                                                    |                                |                                             |                                                                                                    |                         |                      |                                                 |
| Implate Name CCP Tull                                                                                   | on Expenses                                                                                                    |                                |                                             |                                                                                                    |                         |                      |                                                 |
| By Submitting this expension                                                                            | nce report, I affirm that the expenses submitted are in                                                                                                    | ompliance with Corporate Trave | and Expenses policies                       |                                                                                                    |                         |                      |                                                 |
| maged Submission                                                                                        | Instructions                                                                                                    |                                |                                             |                                                                                                    |                         |                      |                                                 |
| Extense Da                                                                                              | Ann. (23.4448-2020 - 02.65487-2020                                                                                                    |                                | «raged necepts s                            |                                                                                                    |                         |                      |                                                 |
| Na<br>Extension Da                                                                                      | me Beakley, Lathavn (4057982)                                                                                                    |                                | Imaged Receipts 5                           | Ratus Required                                                                                                    |                         |                      |                                                 |
|                                                                                                    |                                                                                                    |                                |                                             |                                                                                                    |                         |                      |                                                 |
| Cost Cer                                                                                                | ther 1014                                                                                                    |                                |                                             | T                                                                                                    |                         |                      |                                                 |
| Cost Cer<br>Parp                                                                                        | iter 1014                                                                                                    |                                | Report<br>Deimburgement Am                  | Total 1,000.00 USD                                                                                                    |                         |                      |                                                 |
| Cost Car<br>Parp<br>Original Receipts Sta                                                               | tar 1014<br>Jan Not Required                                                                                                    |                                | Raport<br>Reimbursement Am                  | Total 1,000.00 USD                                                                                                    |                         |                      |                                                 |
| Cost Cer<br>Purp<br>Original Receipts Sta                                                               | tes Not Required                                                                                                    | 7 Automati                     | Report<br>Reimbursement Am                  | Total 1,000.00 USD<br>exumt 1,000.00 USD                                                                                                    |                         |                      |                                                 |
| Cost Car<br>Purp<br>Original Receipts Sta<br>Expense Lines Expen                                        | se Africations Weekly Summary Approval Notes                                                                                                    | 0) Approvers                   | Report<br>Reimbursement Am                  | Total 1,000.00 USD                                                                                                    |                         |                      |                                                 |
| Cost Cer<br>Purp<br>Original Receipts Sta<br>Expense Lines Expense<br>Business Expense                  | ter 1934<br>1956<br>See Not Required<br>Se Adocations Weekly Summary Approval Notes (                                                                                                    | 0) Approvers                   | Roport<br>Reimbursement Am                  | Total 1,000.00 USD                                                                                                    |                         |                      |                                                 |
| Cost Cer<br>Purp<br>Original Receipts Sta<br>Expense Lines Expense<br>Business Expense                  | ene oprovodnogo oprovodnogo<br>1997 – Ostanov Ostanov, okop<br>1998 – Josephend<br>200 Allocations – Weekly Summary Approval Notice (<br>20                                                                                                    | 0) Approvers                   | Report<br>Reimburseeneri Am                 | Total 1,000 80 USD                                                                                                    |                         |                      |                                                 |
| Cost Car<br>Parp<br>Original Receipts Sta<br>Expense Lines Expense<br>Business Expense<br>Cash Expenses | ers operative sour operative cop<br>set 1954<br>se Ins Net Required<br>se Allocations Weakly Surmary Approval Hotes (<br>195                                                                                                    | 0) Approvers                   | Report<br>Reimbursement Am                  | Total 1,000.00 USD                                                                                                    |                         |                      |                                                 |
| Cost Car<br>Purp<br>Original Receipts Sta<br>Expense Lines<br>Business Expense<br>Cash Expenses         | ers of one of the state of the state of the | 0) Approvers                   | Raport<br>Reimbursenert An                  | Total 1,600 Bo USD                                                                                                    |                         |                      |                                                 |
| Cost Car<br>Purp<br>Original Receipts Sis<br>Expense Lines<br>Business Expense<br>Cash Expenses         | Nar motor<br>Nar Marke<br>Same<br>Les Nachflegund<br>Geldens Weekly Durmany Agenouel Nahas (                                                                                                    | 0) Approvies                   | Raport<br>Reinbursenent An                  | Total 1,500 59 USD                                                                                                    |                         | •                    |                                                 |
| Cost Car<br>Purp<br>Original Receipts Sta<br>Expense Lines<br>Business Expense<br>Cash Expenses         | ter 1944 - Star Volmer Leon<br>Reg<br>Is Roll Regard<br>Is Altachers Theory Approximates<br>Is                                                                                                    | 0) Approvers                   | Rapot<br>Reindurseneet An<br>Morchant Name  | Tear 1.900.80.000<br>www. 1.900.80.000                                                                                                    | insert Brokit Resilted  | e<br>Becriot Minsing | Reinbursble<br>Amount fetale Amo                |
| Cost Car<br>Purp<br>Original Receipts Sta<br>Expenses Lines<br>Business Expenses<br>Cash Expenses       | ter 1944 - Anno Vanner Leon<br>1946<br>Leo Rat Regard<br>Leo Rate Regard<br>Bereigt Amount Expense Type                                                                                                    | 0) Appress                     | Report<br>Reinburveneet An<br>Morchant Name | Total 1,000 BUIDD Hennett 1,000 BUIDD Hennett 1,000 BUIDD HENnett 1,000 BUIDD HENnett 1,000 BUIDD HENnett 1,000 BUIDD HENNETT HENNETT HENNETH HENNETH HENNET HENNET HENNET HENNET HENNET HENNET HENNET HENNET HENNET HENNET HENNET HENNET HENNET HENNET HENNET HENNETH HENNET HENNET | imaged Receipt Required | Beceipt Missing      | Reinbursable<br>Amount (betals, Affact<br>(USD) |

### What Happens Next

The system will display confirmation of Expense Report submittal. Your submission is now routed to BHR for final review and approval. The expenses will be paid only after BHR completes its approval steps.

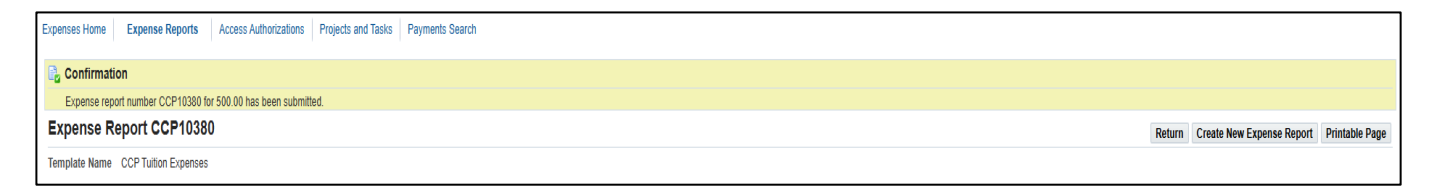